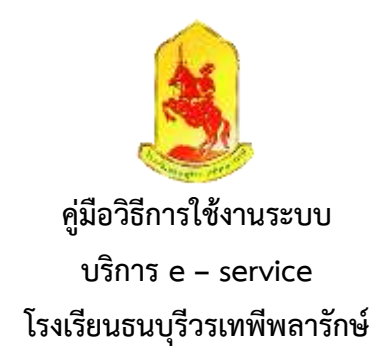

เป็นการให้บริการออนไลน์ ที่โรงเรียนธนบุรีวรเทพีพลารักษ์ ได้จัดทำขึ้น เพื่ออำนวยความสะดวก และ เพิ่มประสิทธิภาพการบริการของหน่วยงานให้แก่ประชาชน

<u>ผู้มีความประสงค์จะขอรับบริการ</u> สามารถแจ้งความประสงค์ โดยการกรอกข้อมูลรายละเอียดการขอรับบริการ ของท่าน ลงในแบบฟอร์มการขอรับบริการออนไลน์ มีขั้นตอนดังนี้

 ท่านสามารถเข้าไปที่ https://www.thonburee.ac.th มาที่หัวข้อ E-Service แล้วคลิกเลือก สารบรรณอิเล็กทรอนิกส์ ดังภาพที่แสดงต่อไปนี้

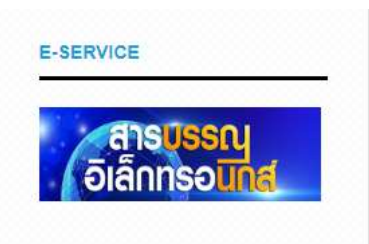

2. คลิกเลือก สารบรรณอิเล็กทรอนิกส์ การรับหนังสือจากหน่วยงานภายนอก ดังภาพที่แสดงต่อไปนี้

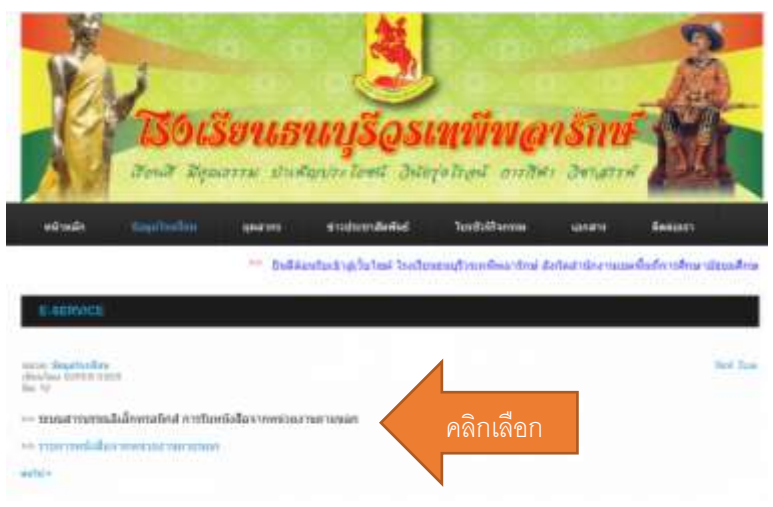

3. จะปรากฎหน้าต่าง ระบบสารบรรณอิเล็กทรอนิกส์ ดังภาพต่อไปนี้

|               | Warman Barrow         |
|---------------|-----------------------|
|               | hadomulafearran arran |
|               |                       |
|               |                       |
|               | n<br>unus 2<br>ble    |
| K I F         |                       |
|               |                       |
| ้แนบไฟลเอกสาร | คลิกส่ง               |
|               |                       |

 จากภาพในข้อที่ 3 ให้ท่านกรอกข้อมูลรายละเอียดให้ครบ พร้อมทั้งแนบไฟล์หนังสือ แล้วคลิกส่ง ก็ถือว่า เป็นอันเสร็จเรียบร้อย

<u>ผู้มีความประสงค์จะขอดูเอกสารที่ส่งมายังโรงเรียน</u> มีขั้นตอนดังนี้

 ท่านสามารถเข้าไปที่ https://www.thonburee.ac.th มาที่หัวข้อ E-Service แล้วคลิกเลือก สารบรรณอิเล็กทรอนิกส์ ดังภาพที่แสดงต่อไปนี้

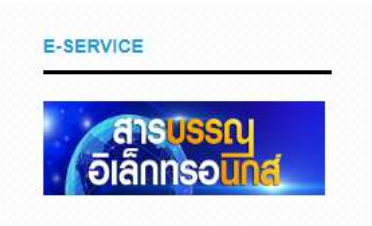

2. คลิกเลือก รายการหนังสือจากหน่วยงานภายนอก ดังภาพที่แสดงต่อไปนี้

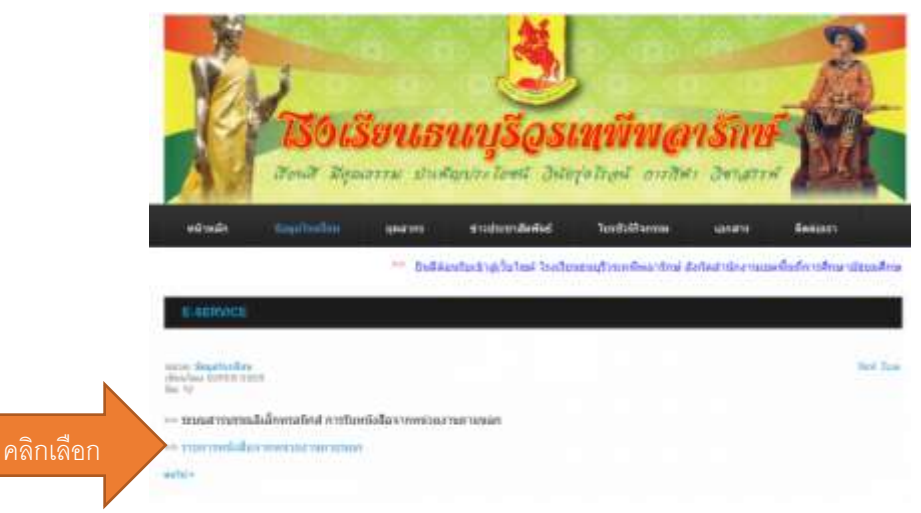

3. จะปรากฎหน้าต่าง ระบบสารบรรณอิเล็กทรอนิกส์ ดังภาพต่อไปนี้

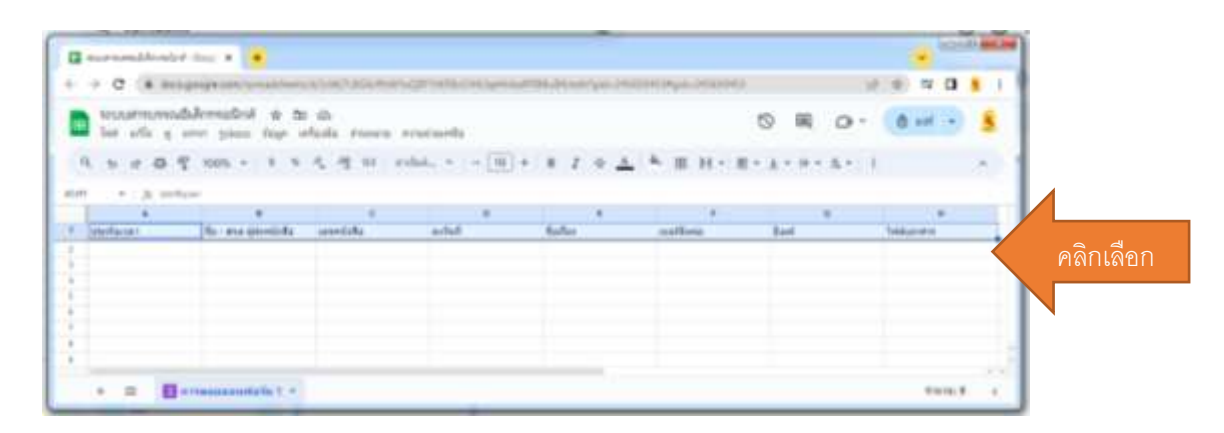

4. จากภาพในข้อที่ 3 ท่านสามารถคลิกดูไฟล์เอกสารหนังสือได้